## DAFTAR GAMBAR

| Gambar 3.1 Flowchart Menu Utama                                                                                                    |
|----------------------------------------------------------------------------------------------------|
| Gambar 3.2Flowchart Susun Kata                                                                                                    |
| Gambar 3.3Flowchart Mode Pemainan Berhitung 11                                                                                                    |
| Gambar 3.4 Halaman Awal 15                                                                                                    |
| Gambar 3.5 halaman pilih permainan 16                                                                                                    |
| Gambar 3.6 tampilan permainan menyusun kata 17                                                                                                    |
| Gambar 3.7 tampilan saat kesempatan berkurang (kiri) dan tampilan saat berhasil                                                                                                    |
| (kanan)                                                                                                    |
| Gambar 3.8 tampilan hasil akhir permainan meyusun kata 19                                                                                                    |
| Gambar 3.9 tampilan permainan penjumlahan                                                                                                    |
| Gambar 3.10 Membuat Project dengan template 2D 21                                                                                                    |
| Gambar 3.11 Aset yang akan digunakan 22                                                                                                    |
| Gambar 3.12 Pemasangan Animation Clip 22                                                                                                    |
| Gambar 3.16 Tampilan <i>scene</i> "Menu"                                                                                                    |
| Gambar 3.17 Pemasangan dan Pengaturan script manager kata                                                                                                    |
|                                                                                                    |
| Gambar 3.18 Pemasangan script pada Gameobject di Prefabs "Huruf"                                                                                                    |
| Gambar 3.18 Pemasangan <i>script</i> pada <i>Gameobject</i> di <i>Prefabs</i> "Huruf"                                                                                                    |
| Gambar 3.18 Pemasangan <i>script</i> pada <i>Gameobject</i> di <i>Prefabs</i> "Huruf"                                                                                                    |
| Gambar 3.18 Pemasangan <i>script</i> pada <i>Gameobject</i> di <i>Prefabs</i> "Huruf" 27<br>Gambar 3.19 Tampilan <i>scene</i> "DragDrop" (kiri) dan dialog <i>pop up</i> babak sudah<br>terselasaikan (kanan) 27<br>Gambar 3.20 Pemasangan dan pengaturan <i>script</i> pada game <i>manager</i> Hitung 28                                                                                     |
| Gambar 3.18 Pemasangan <i>script</i> pada <i>Gameobject</i> di <i>Prefabs</i> "Huruf"                                                                                                    |
| Gambar 3.18 Pemasangan <i>script</i> pada <i>Gameobject</i> di <i>Prefabs</i> "Huruf"                                                                                                    |
| Gambar 3.18 Pemasangan <i>script</i> pada <i>Gameobject</i> di <i>Prefabs</i> "Huruf"                                                                                                    |
| Gambar 3.18 Pemasangan script pada Gameobject di Prefabs "Huruf"27Gambar 3.19 Tampilan scene "DragDrop" (kiri) dan dialog pop up babak sudah27Gambar 3.20 Pemasangan dan pengaturan script pada game manager Hitung28Gambar 3.21 Gameobject yang dipasang script CustomKey.cs28Gambar 3.22 Tampilan scene "Hitung" (kiri) dan dialog pop up ketika salah29Gambar 3.23 dokumentasi perilisan    |
| Gambar 3.18 Pemasangan script pada Gameobject di Prefabs "Huruf"27Gambar 3.19 Tampilan scene "DragDrop" (kiri) dan dialog pop up babak sudah27Gambar 3.20 Pemasangan dan pengaturan script pada game manager Hitung28Gambar 3.21 Gameobject yang dipasang script CustomKey.cs28Gambar 3.22 Tampilan scene "Hitung" (kiri) dan dialog pop up ketika salah29Gambar 3.23 dokumentasi perilisan    |
| Gambar 3.18 Pemasangan script pada Gameobject di Prefabs "Huruf"27Gambar 3.19 Tampilan scene "DragDrop" (kiri) dan dialog pop up babak sudah27Gambar 3.20 Pemasangan dan pengaturan script pada game manager Hitung28Gambar 3.21 Gameobject yang dipasang script CustomKey.cs28Gambar 3.22 Tampilan scene "Hitung" (kiri) dan dialog pop up ketika salah29Gambar 3.23 dokumentasi perilisan    |
| Gambar 3.18 Pemasangan script pada Gameobject di Prefabs "Huruf"27Gambar 3.19 Tampilan scene "DragDrop" (kiri) dan dialog pop up babak sudah27Gambar 3.20 Pemasangan dan pengaturan script pada game manager Hitung 2828Gambar 3.21 Gameobject yang dipasang script CustomKey.cs28Gambar 3.22 Tampilan scene "Hitung" (kiri) dan dialog pop up ketika salah29Gambar 3.23 dokumentasi perilisan |
| Gambar 3.18 Pemasangan script pada Gameobject di Prefabs "Huruf"27Gambar 3.19 Tampilan scene "DragDrop" (kiri) dan dialog pop up babak sudah27Gambar 3.20 Pemasangan dan pengaturan script pada game manager Hitung28Gambar 3.21 Gameobject yang dipasang script CustomKey.cs28Gambar 3.22 Tampilan scene "Hitung" (kiri) dan dialog pop up ketika salah29Gambar 3.23 dokumentasi perilisan    |
| Gambar 3.18 Pemasangan script pada Gameobject di Prefabs "Huruf"27Gambar 3.19 Tampilan scene "DragDrop" (kiri) dan dialog pop up babak sudah27Gambar 3.20 Pemasangan dan pengaturan script pada game manager Hitung28Gambar 3.21 Gameobject yang dipasang script CustomKey.cs28Gambar 3.22 Tampilan scene "Hitung" (kiri) dan dialog pop up ketika salah29Gambar 3.23 dokumentasi perilisan    |
| Gambar 3.18 Pemasangan script pada Gameobject di Prefabs "Huruf"27Gambar 3.19 Tampilan scene "DragDrop" (kiri) dan dialog pop up babak sudah27Gambar 3.20 Pemasangan dan pengaturan script pada game manager Hitung28Gambar 3.21 Gameobject yang dipasang script CustomKey.cs28Gambar 3.22 Tampilan scene "Hitung" (kiri) dan dialog pop up ketika salah29Gambar 3.23 dokumentasi perilisan    |